#### TRÁMITES ACADÉMICOS Y ADMINISTRATIVOS ESTUDIANTES DE DERECHO OUT 2022/23

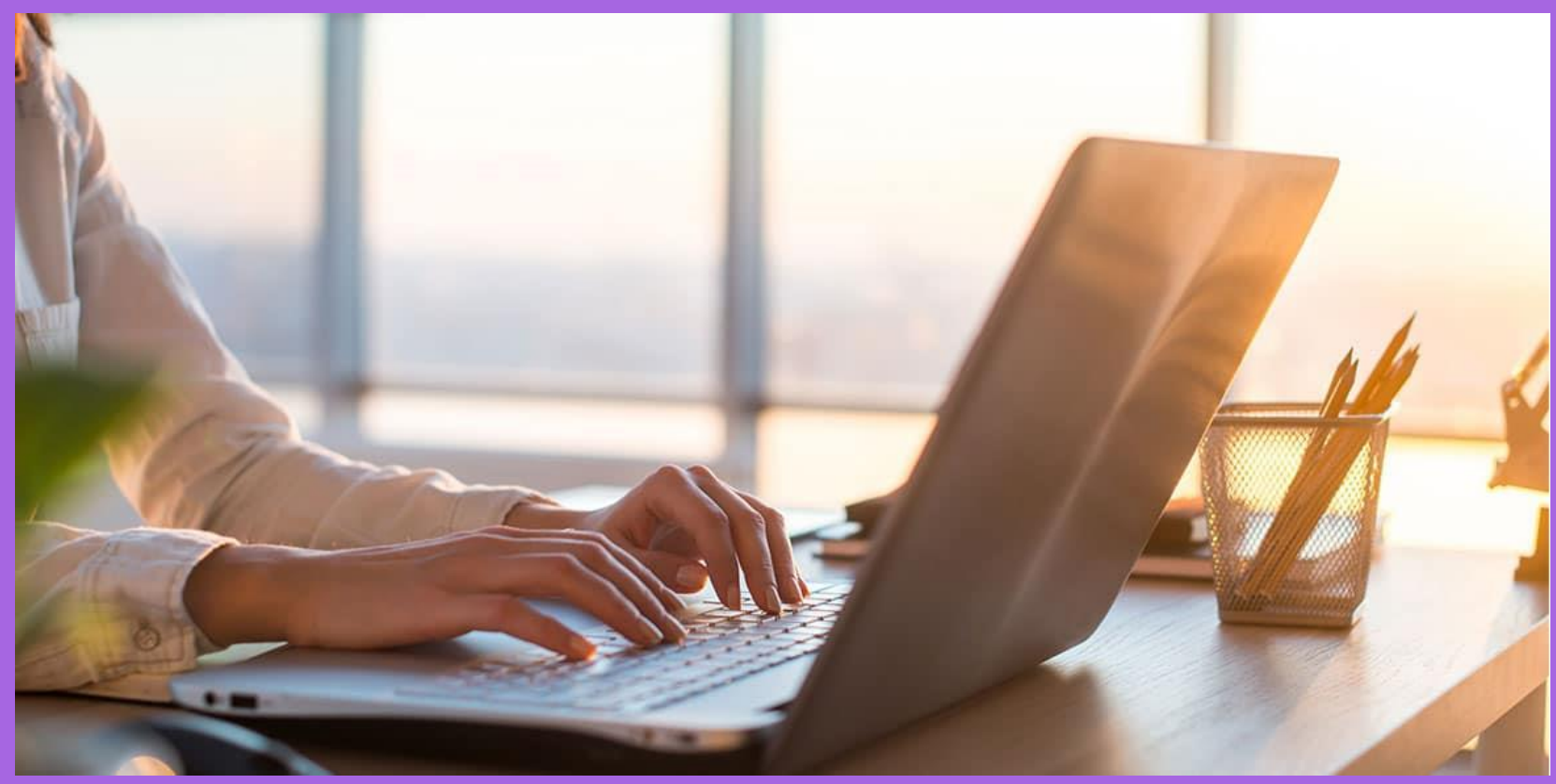

# ¿QUÉ TRÁMITES DEBO REALIZAR?

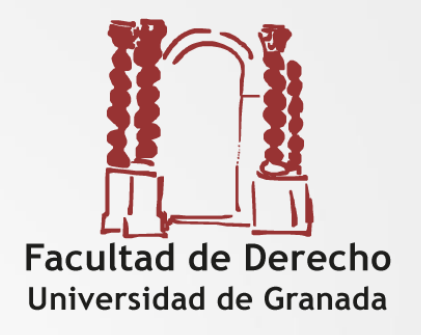

1. Trámites con la ORI Central (Compl.Triunfo).

2. Trámites con la Universidad de destino.

3. Trámites con la ORI de la Facultad.

1. Trámites con la ORI Central (Compl. Triunfo)

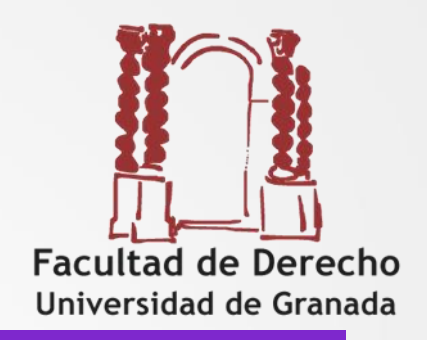

Mediante Firma Electrónica (Autofirma)

1. Firma de DOCUMENTACIÓN OUT :

- Convenio de subvención
- Declaración responsable COVID 19
- Compromiso de aprovechamiento
- Credencial de estudiante (una versión en español y una en inglés). Este documento es fundamental conservarlo para el resto de vuestra vida.

Este trámite lo harás hacia final de **junio-julio** 

1. Trámites con la ORI Central (Compl. Triunfo)

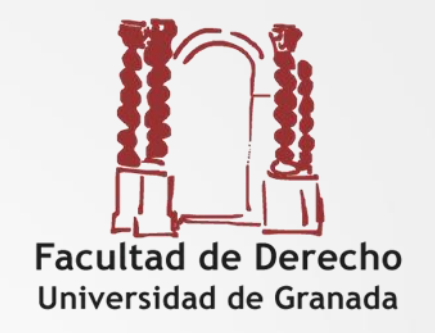

**2. Prueba de nivel de idioma online OLS** (online – una al principio y otra al final de la estancia) (sólo para movilidad Erasmus, se hace sobre la lengua de instrucción)

**3. Certificado de llegada:** a enviar a la llegada al destino – máximo a los diez días de la llegada.

**4. Certificado final de estancia:** a entregar original a la vuelta del destino (en la ORI o por Sede Electrónica) – como máximo a los diez días de haber regresado.

5. Informe del estudiante: online tras regresar del destino – cuando recibas el enlace de la encuesta.

## Enlaces de interés

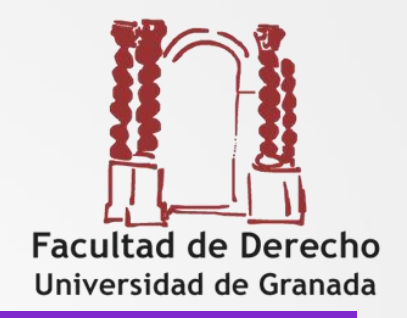

5

#### Impresos y formularios:

http://internacional.ugr.es/pages/archivos/impresos/impresosformularios#\_ \_doku\_estudiantes\_de\_la\_ugr

Web del Vicerrectorado de Internacionalización Trámites estudiantes seleccionados Erasmus+ 2022/23: https://internacional.ugr.es/pages/movilidad/estudiantes/salientes/erasmus# doku tramites estudiantes seleccionados erasmus 2022 23

Programa Propio de Movilidad para el curso académico 2022/2023: https://internacional.ugr.es/pages/movilidad/estudiantes/salientes/prog\_pr opio

Página web de Derecho: https://derecho.ugr.es/movilidad/internacional

Reglamento de Movilidad Internacional http://internacional.ugr.es/pages/archivos/informacion/reglamento

# 2. Trámites con la Universidad de destino (Erasmus).

Envío e-mail de nominación por parte de la ORI Derecho

Normalmente recibiréis el Welcome Message con instrucciones a seguir

La universidad de destino os pedirá que os inscribáis utilizando su plataforma online: "online application form". Hay que estar muy atento a los plazos

# 2.Trámites con la **Universidad de destino**.

#### Visita la página web de la Universidad de destino

En el e-mail informativo que recibís de vuestra universidad de destino suelen venir los enlaces directos a:

- Online application
- Accomodation form
- Course catalogue
- Welcome days

Posibles documentos que os pueden solicitar:

- Certificado de Idioma
- Certificado de notas (Transcript of Records)
- Formulario de inscripción
- Fotografía de carnet
- Fotocopia de DNI

# 2.Trámites con la **Universidad de destino**.

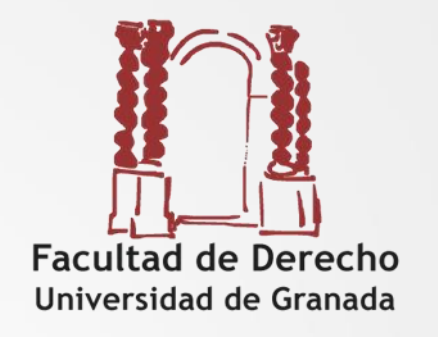

#### Seguir las instrucciones de tu Universidad de destino

Cumplimentar algún **formulario online** (cuidado con los **plazos / deadline**).

#### Enviar Certificado Académico (Transcript of records)

Podéis imprimir el expediente académico que se descarga por acceso identificado. Si piden que esté oficialmente firmado y/o traducido al inglés deberéis solicitarlo a través de la Sede Electrónica, **debéis especificar que es para un programa de movilidad internacional** 

Solicitud de Residencia Universitaria

Si tienes dudas, envía un email a la oficina de relaciones internacionales de la Universidad de destino ANTES DEL DEADLINE.

Recuerda: has sido seleccionado/a pero aún no has, sido admitido/a por tu Universidad de destino

# 3.Trámites con la **Facultad**

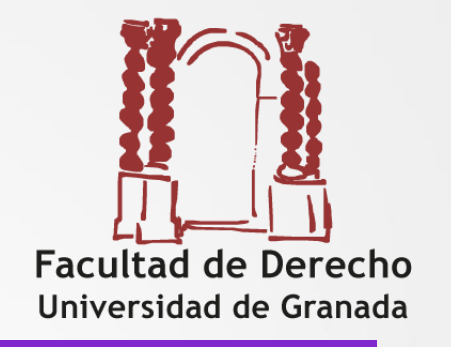

OFICINA DE INTERNACIONALIZACIÓN DE DERECHO (Secretaría Facultad de Derecho (1ª planta) **oriderecho@ugr.es** 

 ACUERDO DE ESTUDIOS Inicial y
 Modificaciones del Acuerdo de Estudios (<u>una por</u> <u>cuatrimestre</u>).
 MATRÍCULA y alteraciones de matrícula (una por cuatrimestre).
 RECONOCIMIENTO ACADÉMICO

# 3. Trámites con la Facultad

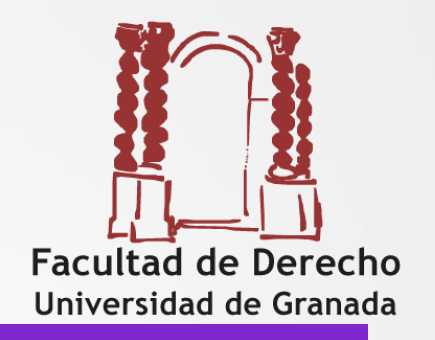

### **>EL ACUERDO DE ESTUDIOS**

1.- Conocer la oferta académica de la universidad de destino

2.- Hacer una propuesta de acuerdo de estudios: borrador de acuerdo inicial

3.- Contactar con el tutor para consensuar el contenido del acuerdo, normalmente por email

4.- Tramitar el acuerdo en la Sede Electrónica

#### Impreso Propuesta de acuerdo

Para hacer la propuesta de acuerdo de estudios podéis utilizar este impreso que se obtiene de la web de la ORI de Derecho

| Vicerreturado de Internacionalización                                                                                             | LOGO CENTRO                                                                   | UNIVERSID<br>DE GRANA                                                                                                    | AD<br>DA                                      |                           |                     | LOGO CENTI                                                                                                | 10              |   |
|----------------------------------------------------------------------------------------------------|-------------------------------------------------------------------------------|----------------------------------------------------------------------------------------------------|-----------------------------------------------|---------------------------|---------------------|----------------------------------------------------------------------------------------------------|-----------------|---|
| Oficina de Rédiciones Internacionales                                                                                             | UESTA DE ACUERDO DE ESTUDIOS<br>I <b>FROPOSAL</b> / CAMBIOS A LA PROPUESTA DE | Chicha de Relaciones Inter<br>Student name/ Nombre del<br>I. PROPOSED MOBILI<br>Planned period of the mob                               | acionales<br>estudian<br>FY PR(<br>ility: fro | te<br>DGRAMN<br>m/ [month | <b>/IE/</b> I. PRO  | PUESTA DE PLAN DE ESTUDIO<br>Till [month/year]                                                            |                 |   |
| The student/ El/la estudiante<br>Last name (s)/ Apellidos<br>Student's ID/ DNI / NIF                                              | Eixst name/ Nombre<br>Nationality/ Nacionalidad                               | TABLE A: <u>Study progra</u><br>(receiving instit<br>Component title (as<br>indicated at the receiving<br>institution course catalogue) | n <u>me at</u><br>ution)<br>C<br>ECTS         | redits<br>Other           | Period <sup>1</sup> | TABLE B: UGR Study programs<br>Component title (as indicated at the<br>UGR course catalogue) <sup>4</sup> | Gredits<br>ECTS | P |
| Date of birth/ Fecha de nacimiento<br>E-mail/ Correo electrónico<br>Degree/ Titulación                                            | Sev/ Sepa, Elija, un elemento.<br>Phone/ II                                   |                                                                                                    |                                               |                           |                     | -                                                                                                    |                 |   |
| Subject Area/ Área de estudio*<br>Academic year/ Curso<br>Tutor Docente                                                           | Email Tutor Docente                                                           |                                                                                                    |                                               |                           | -                   | -                                                                                                    |                 |   |
| The Sending Institution/Institución de o<br>Name(Nambre.UNIVERSIDAD DE GRANADA<br>Country/Pais Spagn/España                       | rigen<br>Erasmus Code, E GRANADA01<br>Country Code, ES                        |                                                                                                    |                                               | -                         |                     |                                                                                                    |                 |   |
| Eaculty or school/ Centro<br>Address/ Dirección postal<br>Academic Responsible Data/ Datos del Responsable Acaa<br>Namel / Nambro | lémico                                                                        | -                                                                                                    |                                               |                           |                     | -                                                                                                    |                 |   |
| E-mail/ Correo electrónico The Receiving Institution/ Institución d Name/ Nomire                                                  | Phone II.                                                                     | -                                                                                                    |                                               |                           |                     | =                                                                                                    |                 |   |
| Country/ Pais ISO Country Eaculty or school/ Centro Department/ Departmento                                                       | r Sode, Erasmus Sode,                                                         |                                                                                                    |                                               |                           |                     | =                                                                                                    |                 |   |
| Address/ Dirección postal                                                                                                    |                                                                               | -                                                                                                    |                                               |                           |                     | -                                                                                                    |                 |   |

#### Impreso Propuesta de acuerdo

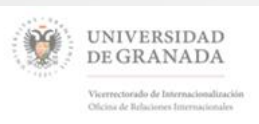

LOGO CENTRO

#### Student name/ Nombre del estudiante

| -     |  |   |     |  |
|-------|--|---|-----|--|
| -     |  |   | 100 |  |
| -     |  |   |     |  |
| -     |  | - |     |  |
| -     |  | - |     |  |
|       |  |   |     |  |
| -     |  | - |     |  |
| -     |  |   | -   |  |
| TOTAL |  |   |     |  |

Web link to the course catalogue at the receiving institution describing the learning outcomes:

If the student does not complete successfully educational components, the following provisions will apply: Those components not successfully completed will be transferred to the student's record at the UGR as "fail" or "not taken", depending on the receiving institution transcript of records indications.

Language competence of the student

The CEFR level of language competence<sup>2</sup> in the main language of instruction] that the student already has or agrees to acquire by the start of the study period is:

<sup>1</sup> Full year (A), First semester (1) or Second semester (2)

<sup>2</sup> Schark conster Optatividad cuando el reconocimiento no se solicite pera una asignatura/curso/módulo definido en el Plan de Estudios de la titulación. Tras el reconocimiento, se refejoré en el expediente el nombre de la asignatura cursada en la universidad de acopida tal como apareca on la corteficación emitida per ésta.

<sup>2</sup> Introducir el repuisito o recomendación del nivel de lengua que exige la Universidad de destino.

| The Student/ El/la Estudiante | The Academic Advisor/ El/la Tutor/a Docente |
|-------------------------------|---------------------------------------------|
| signature/firma               | signature/firma                             |
|                               |                                             |
|                               |                                             |
| Fecha/Date:                   | Fecha/Date:                                 |

# 3. Trámites con la Facultad

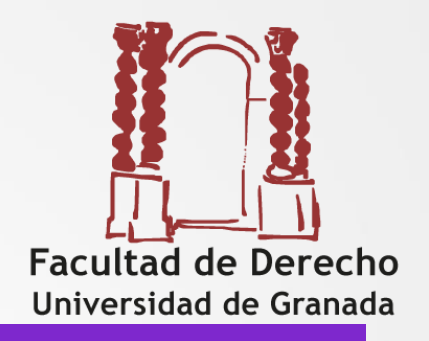

#### **>EL ACUERDO DE ESTUDIOS**

Seguir las instrucciones de la web de Derecho (RR II):

<u>https://derecho.ugr.es/movilidad/internacional</u> → Preguntas frecuentes → 1.- Acuerdo de estudios inicial

**Preguntas Frecuentes** 

#### 1.- Acuerdo de estudios inicial

- > ¿Qué es el Acuerdo de estudios y cómo tengo que hacerlo?
- > ¿Cuántos créditos puedo incluir en mi Acuerdo de Estudios?
- > ¿Puedo hacer un acuerdo de estudios con menos de 21 créditos por cuatrimestre o 42 por curso?
- > ¿Puedo incluir en mi Acuerdo de Estudios el TFG o las prácticas externas?

> ;Puedo incluir en mi Acuerdo de Estudios asignaturas de aprendizaje de idiomas o asignaturas en lengua distinta del castellano?

Me incorporo a mi Universidad de destino al inicio del curso 2020/2021, ¿cuándo me matriculo en las asignaturas incluidas en mi Acuerdo de Estudios?

> Voy a matricularme de 60 créditos, 54 que llevo incluidos en mi Acuerdo de Estudios y una asignatura de 6 créditos en la UGR. ¡Debo matricular todos los créditos a la vez?

> ¿Cómo me matriculo en las asignaturas incluidas en mi Acuerdo de Estudios? ¿El procedimiento es el mismo se trate de una asignatura obligatoria o de una optativa?

> Me voy a matricular de una asignatura a examinar en la UGR pero, obviamente, no podré asistir a clase ni hacer los trabajos ¿debo de hacer algo especial?

#### 2.- Modificación del acuerdo de estudios

- > ¿Podré modificar mi acuerdo de estudios una vez que esté en destino?
- > ¿Cómo realizo la modificación?

> Ya tengo firmada la Modificación de Acuerdo de Estudios por mi Tutor o Tutora docente y por la Vicedecana, ¿cómo pido que me cambien la matrícula?

#### 3.- Reconocimiento de estudios cursados en destino

# 3. Trámites con la Facultad

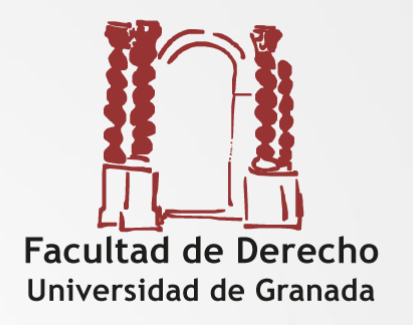

### **>EL ACUERDO DE ESTUDIOS**

Debe estar tramitado antes del inicio de la movilidad, el plazo lo marca tu universidad de destino y, en todo caso antes del 30 de junio

 Haces una propuesta de acuerdo y lo envías a tu Tutor Docente por correo electrónico quien lo estudiará y aceptará o propondrá los cambios necesarios.

2. Si tu tutor lo ha aceptado entonces lo tienes que "volcar" en la sede electrónica donde tu tutor docente lo validará.

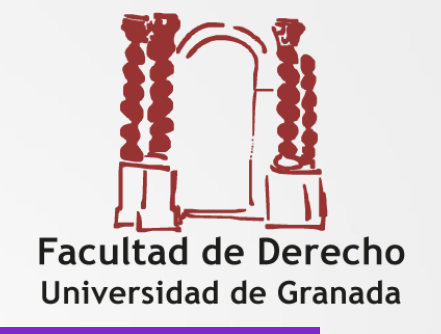

CRÉDITOS <u>MÁXIMOS</u> A INCLUIR EN EL ACUERDO DE ESTUDIOS:

- 60 créditos curso completo (30 un cuatrimestre )
- 78 créditos curso completo para estudiantes de los Dobles Grados (39 un cuatrimestre) Sumando los créditos de ambas facultades.

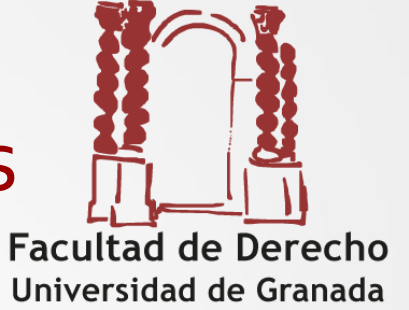

CRÉDITOS MÍNIMOS A INCLUIR EN EL ACUERDO DE ESTUDIOS:

 42 créditos a matricular por curso completo (normas de permanencia en los grados)
 21 créditos para un cuatrimestre

La Junta de Andalucía, en el compromiso de aprovechamiento, os obliga a aprobar 18 créditos en caso de curso completo y 9 si la movilidad es por un cuatrimestre (en 2022/23).

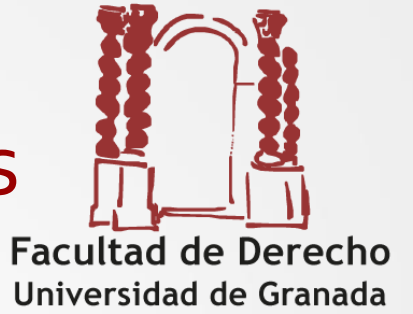

- Paridad de créditos a cursar en destino y a reconocer en origen, como máximo, si no hay otra posibilidad, se puede llegar hasta 3 créditos de diferencia para un curso completo. Se puede cuadrar el número de créditos utilizando créditos de optatividad genérica
- Equivalencia de contenidos en asignaturas obligatorias o troncales.
- **Optatividad no** tiene que haber similitud de contenidos, preferentemente se buscarán equivalencias en asignaturas optativas del plan de estudios correspondiente; si no fuera posible se puede utilizar créditos de optatividad sin especificar. Ojo: dobles titulaciones
- Cursos de idiomas en destino. Se deben incluir en el acuerdo, se reconocerán como optatividad genérica si consta calificación, si no la tiene se consideran créditos culturales
- Asignaturas en español. Se podrán cursar como máximo el 10% de<sub>17</sub> los créditos totales del acuerdo

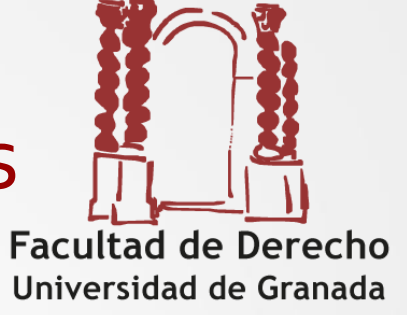

#### Agrupamiento de asignaturas por bloques

| ASIGNATURAS CURSADAS I<br>Charles University/ Univerzita K | ESTUDIOS A RECONOCER EN LA UNIVERSIDAD<br>DE GRANADA *** |              |                             |                        |                  |              |
|------------------------------------------------------------|----------------------------------------------------------|--------------|-----------------------------|------------------------|------------------|--------------|
| Nombre de la Asignatura                                    | Califica<br>ción                                         | Crédit<br>os | Nombre de la Asignatura     | Tipo<br>Asign<br>.**** | Califica<br>ción | Créd<br>itos |
| Labour Law and Social Security Law                         | Α                                                        | 6            | Derecho del trabajo y de la |                        |                  |              |
| Out-of-court dispute resolution                            | Α                                                        | 3            | Seguridad Social            | В                      |                  | 9            |
| Private Law                                                | С                                                        | 6            | Derecho Civil IV            | в                      |                  | 6            |
| Commercial Law and International transactions              |                                                          | 6            | Derecho Mercantil I         | в                      |                  | 8            |
| Intellectual property Law                                  | Α                                                        | 3            |                             |                        |                  |              |
| Financial Law                                              | В                                                        | 6            | Derecho Financiero II       | В                      |                  | 7            |
| Contracts and Torts                                        | Α                                                        | 6            | Optatividad                 | 0                      |                  | 6            |

# 3. Trámites con la Facultad

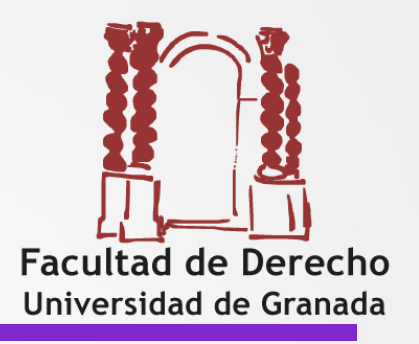

Negociar con el tutor el acuerdo de estudios Lista de tutores por destinos de Derecho

y de Dobles Grados

#### Coordinadores ERASMUS y Plan Propio.

| CIUDAD                 | COORDINADORES                         | CORREO<br>ELECTRÓNICO |
|------------------------|---------------------------------------|-----------------------|
| Angers (FANGERS01)     | Gálvez Jiménez, Aixa                  | aixag@ugr.es          |
| Antillas (FPOINT-P05)  | Castillo Parrilla, José Antonio       | castillop@ugr.es      |
| Antwerp (B ANTWERP62)  | Rojo Álvarez-Manzaneda, Rafael        | rprojo@ugr.es         |
| Atenas (G ATHINE01)    | Faggiani, Valentina                   | valenf@ugr.es         |
| Bari (I BARIOI)        | Roca Fernández-Castanys, Juan Antonio | jaroca@ugr.es         |
| Bayreuth (D BAYREUT01) | Palazón Garrido, Mª Luisa             | lpalazon@ugr.es       |
| Berlín (D BERLIN01)    | García Miranda, Carmen                | miranda@ugr.es        |

# 3. Trámites con la Facultad

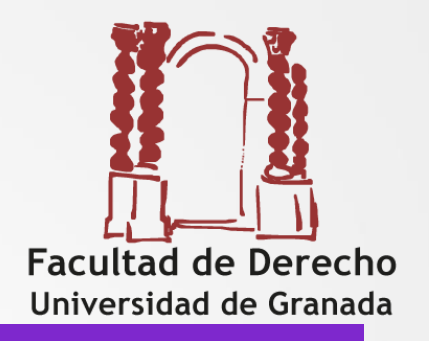

Negociar con el tutor el acuerdo de estudios

# Los estudiantes de Dobles Grados Derecho-CC Políticas/ADE tienen que pactar el acuerdo con <u>dos tutores</u> docentes

Deberá contactar con el tutor de la otra facultad

La lista de tutores de Derecho está en la página web: <u>https://derecho.ugr.es/movilidad/internacional</u> → Coordinadores Erasmus y Plan Propio

#### **Asesores regionales Plan Propio:**

https://internacional.ugr.es/pages/movilidad/estudiantes/salientes/prog\_propio/as esoresregionales

Si tenéis dudas sobre quién es vuestro tutor/a contactar con la ORI de Derecho: oriderecho@ugr.es y tlf 958242906 (laborables de 9:00 a 14:00 horas)

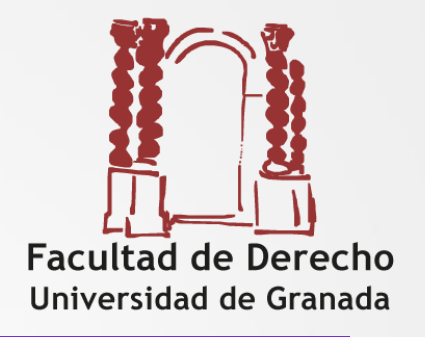

# Si tenéis el OK de vuestro tutor ENTONCES debéis tramitar el acuerdo en la sede electrónica

https://sede.ugr.es/sede/catalogo-de-procedimientos/movilidad-internacionalformalizacion-del-acuerdo-de-estudios.html

|                                                       | UNIVERSIDAD<br>DE GRANADA | / UGR                | sede      | Buscar              |  |  |  |  |  |  |
|-------------------------------------------------------|---------------------------|----------------------|-----------|---------------------|--|--|--|--|--|--|
| Requ                                                  | isitos técnicos 🛛 👥 Ca    | lendario académico 🧯 | 🏅 Mi sede | Novedades           |  |  |  |  |  |  |
| Procedimientos/Solicitudes (con registro electrónico) |                           |                      |           |                     |  |  |  |  |  |  |
| Ac                                                    | Gestión Académica         | Gestión de Personal  | Movilidad | Protección de Datos |  |  |  |  |  |  |

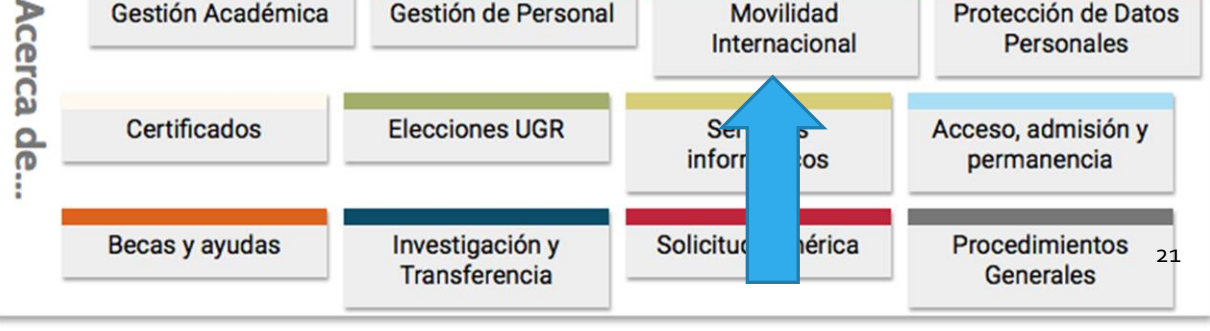

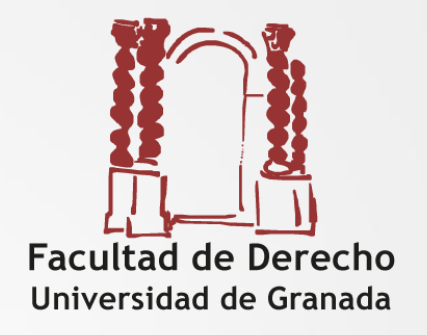

#### https://sede.ugr.es/sede/catalogo-de-procedimientos/movilidad-internacionalformalizacion-del-acuerdo-de-estudios.html

| UNIVERSIDAD<br>DE GRANADA / UGR / sede                                               | Buscar                                                                                              |  | Q 21 13:0 |  |  |  |  |  |  |  |
|--------------------------------------------------------------------------------------|----------------------------------------------------------------------------------------------------|--|-----------|--|--|--|--|--|--|--|
| ás en: Sede > Catálogo de procedimientos                                             |                                                                                                    |  |           |  |  |  |  |  |  |  |
| atálogo de Procedimientos (14 de 190) Filtrando                                      | por: 8 Movilidad Internacional                                                                      |  |           |  |  |  |  |  |  |  |
| Gerep: Renuncia a prácticas internacionales                                          |                                                                                                    |  |           |  |  |  |  |  |  |  |
| Alegación a los listados provisionales de las convocatoria                           | 🕞 Movilidad internacional: Alegación a los listados provisionales de las convocatorias de movilidad |  |           |  |  |  |  |  |  |  |
| 🕒 Movilidad internacional: Aportación de documentación acreditativa de competenci    | B Movilidad internacional: Aportación de documentación acreditativa de competencias lingüísticas    |  |           |  |  |  |  |  |  |  |
| A movilidad internacional: Cambio de datos bancarios                                 |                                                                                                    |  |           |  |  |  |  |  |  |  |
| Movilidad internacional: Entrega de documentación de fin de estancia ERASMUS         |                                                                                                    |  |           |  |  |  |  |  |  |  |
| Movilidad internacional: Entrega de documentación de fin de estancia NO ERASMU       | IS                                                                                                  |  |           |  |  |  |  |  |  |  |
| la Movilidad internacional: Entrega de documentación firmada                         |                                                                                                    |  |           |  |  |  |  |  |  |  |
| A movilidad internacional: Entrega del certificado académico (Transcript of Records) |                                                                                                    |  |           |  |  |  |  |  |  |  |
| Movilidad internacional: Entrega del certificado llegada                             |                                                                                                    |  |           |  |  |  |  |  |  |  |
| le Movilidad internacional: Firma de Documentación (ERASMUS OUT)                     |                                                                                                    |  |           |  |  |  |  |  |  |  |
| 🕒 Movilidad internacional: Formalización inicial del acuerdo de estudios             |                                                                                                    |  |           |  |  |  |  |  |  |  |
| la Movilidad internacional: Modificación del acuerdo de estudios                     |                                                                                                    |  |           |  |  |  |  |  |  |  |
| 🕒 Movilidad internacional: Renuncia a la plaza                                       |                                                                                                    |  |           |  |  |  |  |  |  |  |
| la Movilidad internacional: Solicitud de estancia de libre movilidad de estudiantes  |                                                                                                    |  |           |  |  |  |  |  |  |  |

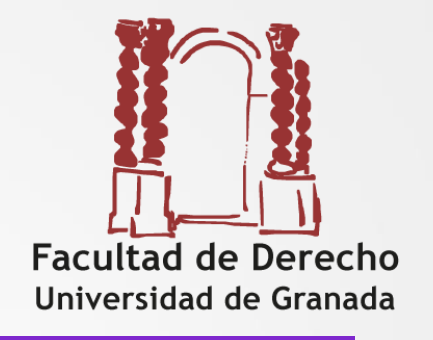

#### **TUTORIAL ACUERDO DE ESTUDIOS TELEMÁTICO:**

https://internacional.ugr.es/pages/archivos/impresos/tutorialacuerdoestudiostelematic o1

- Debéis volcar la propuesta de acuerdo consensuada con el tutor en la SEDE.
- El documento utilizado para la negociación NO ES NECESARIO SUBIRLO A SEDE ni tampoco es necesario que lo firme el tutor.
- Cuando hagáis el acuerdo de estudios en SEDE, el tutor y la vicedecana reciben un aviso para validar (el tutor) y firmar (la vicedecana) el acuerdo.
- Una vez firmado en sede electrónica por la vicedecana, se enviará automáticamente desde la SEDE al coordinador correspondiente en destino para su firma
- El acuerdo debe estar firmado por las tres partes para poder concluir el procedimiento: estudiante, Universidad de origen y Universidad de destino
- Mientras no se concluya el procedimiento de acuerdo inicial el sistema no permitirá tramitar modificaciones

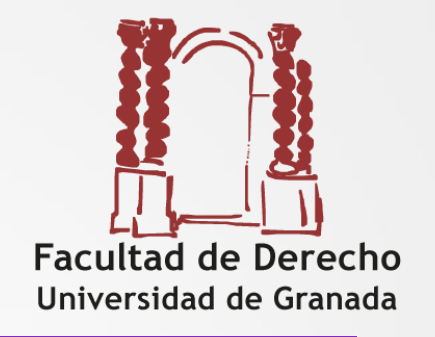

Debe Indicar el email de su tutor docente, el sistema buscará los datos necesarios en la base de datos automáticamente. Si lo encuentra escribe el nombre en el campo tutor docente, sino muestra un error. Debe ser un correo institucional de un miembro del PDI [nombre]@ugr.es (No son válidos los emails personales, ni de departamentos).

|                                                           | Tutor docente     Tutor Docente*     Email Tutor Docente* | auroraflores@ugr.es<br>Email de Tutor Docente no registrado en la base de<br>datos. Debe tener el formato [nombre]@ugr.es |
|-----------------------------------------------------------|-----------------------------------------------------------|----------------------------------------------------------------------------------------------------|
| Tutor docente     Tutor Docente*     Email Tutor Docente* | ELENA MOLÍS BAÑALES<br>emolis@ugr.es                      |                                                                                                    |

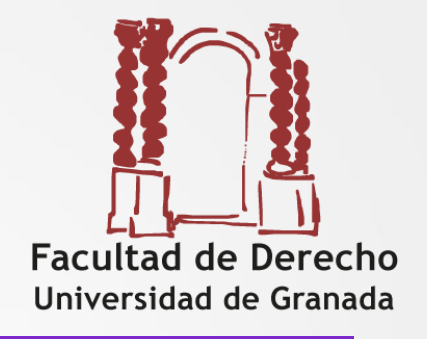

A continuación el estudiante transcribe la propuesta consensuada con el Tutor docente, introduciendo bloques de equivalencias entre asignaturas o créditos de la UGR y asignaturas de la Universidad de destino.

| Asignatura Destino* | Créditos | BCTS Ser | sestre | Asignaturas Origen* | Cred.<br>Bolea Castrini. |
|---------------------|----------|----------|--------|---------------------|--------------------------|
|                     |          |          | ×      | Asignatures         | · Anal ·                 |
| Narvo               |          |          |        | Narva               |                          |
|                     |          |          |        |                     |                          |

Puede añadir tantos bloques como sea necesario mediante el botón "añadir bloque" 25

#### Bloques de equivalencia

El formulario permite crear distintos tipos de bloques:

•Seleccionar una o varias asignaturas de la UGR y una o varias asignaturas de la universidad de acogida.

•Crear uno o varios bloques de bolsas de créditos de optatividad o libre configuración de la UGR por una o varias asignaturas de destino.

 Incluir en un mismo bloque asignaturas y bolsas de créditos de la UGR.

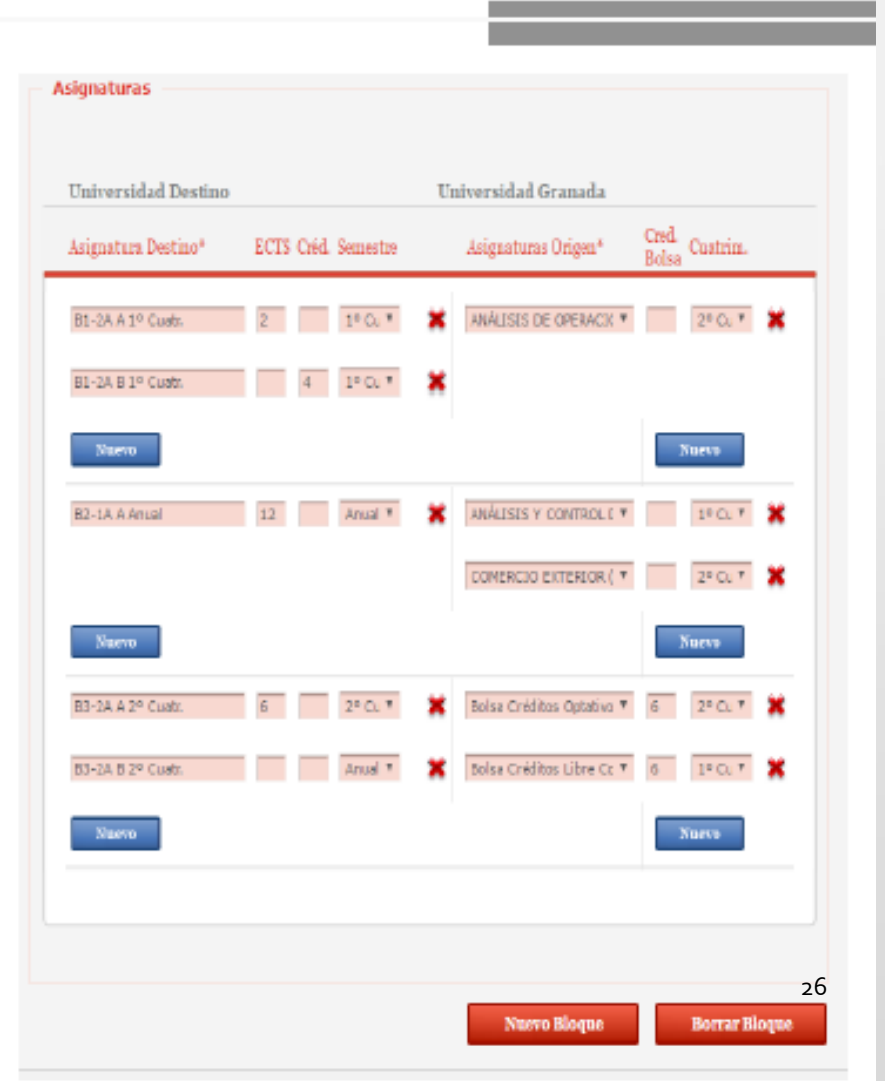

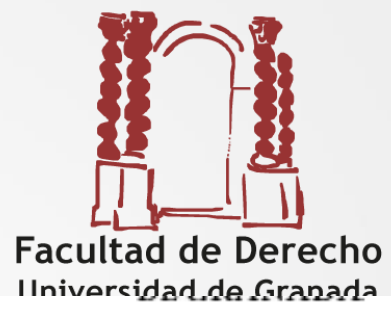

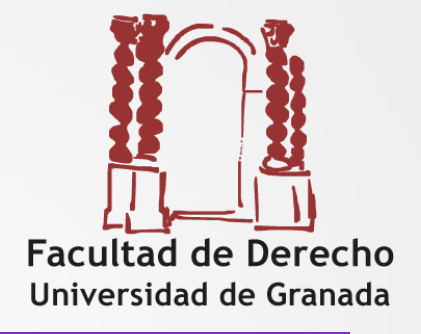

| Blo | que 6 (185754)                 |      |    |        |                                                             |      |         |
|-----|--------------------------------|------|----|--------|-------------------------------------------------------------|------|---------|
|     | DIRITTO COMMERCIALE            |      | 15 | 1º C 🛊 | 24211E2 CONTRATACIÓN PÚBLICA (de GRADO EN DERECHO)-ECT      | 3    | 2º C 🛊  |
|     |                                |      |    |        | 24211A1 D° DE SOCIEDADES Y OTROS OPERADORES DEL MERCAI      | 6    | 2º C \$ |
|     |                                |      |    |        | 2131153 DERECHO MERCANTIL II (de GR. CC. POL. Y DCHO.)-ECTS | 6    | 1º C \$ |
| Blo | que 7 (185755)                 |      |    |        |                                                             |      |         |
|     | FILOSOFIA DEL DIRITTO          |      | 15 | 1º C 🛊 | 24211E5 DERECHO INTERNACIONAL ECONÓMICO (de GRADO EN I      | 4    | 1º C 🛊  |
|     |                                |      |    |        | 24211E4 DERECHO DE DAÑOS (de GRADO EN DERECHO)-ECTS 6       | 6    | 1º C 🛊  |
|     |                                |      |    |        | 24211C2 PROCESO LABORAL (de GRADO EN DERECHO)-ECTS 4        | 4    | 2º C 🛊  |
|     |                                |      |    |        | 24211C5 DERECHO INTERNACIONAL DE LOS DERECHOS HUMANC        | 4    | 2º C 🛊  |
| Blo | que 8 (185756)                 |      |    |        |                                                             |      |         |
|     | DIRITTO INTERNAZIONALE PRIVATO |      | 9  | 2º C 🛊 | 2131152 DERECHO INTERNACIONAL PRIVADO (de GR. CC. POL. Y    | 8    | 1º C ‡  |
|     | Créditos Destino (Total)       | 72.0 |    |        | Créditos UGR (Total)                                        | 74.0 |         |

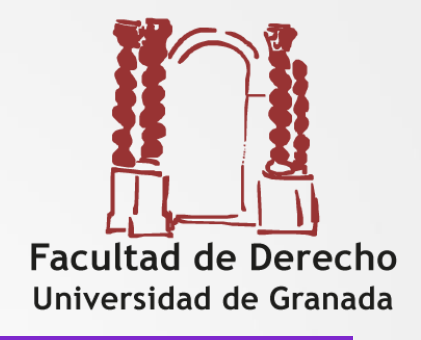

| Bloque 6 (184643)<br>Diritto Tributario          | 9 | 1º C ‡ | 2131146 DERECHO FINANCIERO II (de GR. CC. POL. Y DCHO.)-ECT<br>998P02020 Bolsa Créditos Optativos | 7 | 1°C ≑<br>1°C ≑   |
|--------------------------------------------------|---|--------|---------------------------------------------------------------------------------------------------|---|------------------|
| Bloque 7 (184644) Diritto Internazionale Privato | 9 | 2º C 🗘 | 2131152 DERECHO INTERNACIONAL PRIVADO (de GR. CC. POL. Y<br>998P03010 Bolsa Créditos Optativos    | 8 | 1°C ≑<br>1°C ≑   |
| Bloque 8 (184645) Diritto Commerciale II         | 9 | 1ºC \$ | 2131153 DERECHO MERCANTIL II (de GR. CC. POL. Y DCHO.)-ECTS<br>998P04030 Bolsa Créditos Optativos | 6 | 1°C \$<br>1°C \$ |
| Bloque 9 (184646)                                |   |        |                                                                                                   |   |                  |

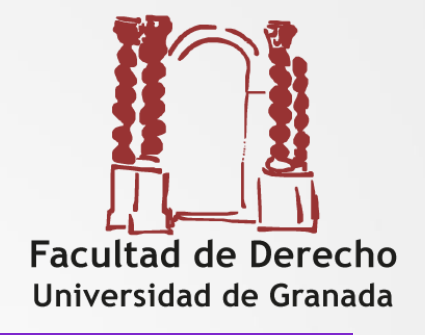

| Blo | que 7 (186765)                     |    |         |                                                                |   |         |
|-----|------------------------------------|----|---------|----------------------------------------------------------------|---|---------|
|     | Diritto di Famiglia                | 7  | 2º C 🛊  | 2131149 DERECHO CIVIL IV (de GR. CC. POL. Y DCHO.)-ECTS 6      | 6 | 2º C \$ |
|     |                                    |    |         | 998P04010 Bolsa Créditos Optativos                             | 1 | 2º C 🛊  |
| Blo | que 8 (186766)                     |    |         |                                                                |   |         |
|     | European Union Intermal Market Law | 7  | 2º C 🛊  | 2131144 DERECHO MERCANTIL I (de GR. CC. POL. Y DCHO.)-ECTS 8   | 8 | 2º C \$ |
| Blo | que 9 (186767)                     |    |         |                                                                |   |         |
|     | Storia delle dottrine Politiche    | 10 | 2º C \$ | 998P05040 Bolsa Créditos Optativos                             | 4 | 2º C 🛊  |
|     |                                    |    |         | 2131131 CORRIENTES ACTUALES DE LA TEORÍA POLÍTICA (de GR. CC.  | 6 | 2º C ‡  |
| Blo | que 10 (186768)                    |    |         |                                                                |   |         |
|     | Geopolitica di Conflitti           | 8  | 2º C \$ | 2131138 RELACIONES INTERNACIONALES (de GR. CC. POL. Y DCHO.)-E | 6 | 2º C \$ |
|     |                                    |    |         | 998P06020 Bolsa Créditos Optativos                             | 2 | 2º C 🛊  |
|     |                                    |    |         |                                                                |   |         |

#### **MODELO EUROPEO**

#### Se genera al tramitar el acuerdo en la sede, se puede descargar, imprimir y solicitar que lo firmen en destino

| Erasmus+                                               |                          | Learning Agreement<br>Student Mobility for Studies<br>Academic Year 2018/2019 |                                              |                                                       |           |                                                        | UNIVERSIDAD<br>DECITIVANADA<br>Granada<br>Registre Electrónica<br>estado |                                |                                             |
|--------------------------------------------------------|--------------------------|-------------------------------------------------------------------------------|----------------------------------------------|-------------------------------------------------------|-----------|--------------------------------------------------------|--------------------------------------------------------------------------|--------------------------------|---------------------------------------------|
|                                                        | Last name(s)             | First name(s)                                                                 | Date of birth                                | Nationality <sup>1</sup>                              | Sex [M/F] | Study c                                                | 201899<br>(Cle <sup>2</sup>                                              | Field c                        | 28/06/2010 - 12<br>f education <sup>3</sup> |
| Student                                                |                          |                                                                               | 29/04/1996                                   | ESPAÑA                                                | F         | Bachel<br>equivaler<br>cyck                            | achelor or<br>uivalent first 0421<br>cycle                               |                                | 0421                                        |
| Sanding                                                | Name                     | Faculty / Department                                                          | Erasmus code <sup>4</sup><br>(if applicable) | Address                                               | Country   | Contact person name <sup>5</sup> ;email; phone         |                                                                          | mail; phone                    |                                             |
| Institution Universidad de FACULTAD DE Granada DERECHO |                          | FACULTAD DE<br>DERECHO                                                        | E GRANADA01                                  | Plaza de la<br>Universidad, s/n                       | ES        | LEONOR MORAL<br>SORIANO;Imoral@ugr.es;+(34)6775i<br>05 |                                                                          |                                | AL<br>-(34)6775813                          |
|                                                        | Name                     | Faculty / Department                                                          | Erasmus code<br>(if applicable)              | Address                                               | Country   | Contact person name                                    |                                                                          | ame                            |                                             |
| Receiving<br>Institution                               | UNIVERSIDADE DO<br>MINHO | UNIVERSITY OF<br>MINHO, CAMPUS OF<br>GUALTAR, 4710-057<br>BRAGA, PORTUGAL     | P BRAGA01                                    | CAMPUS OF<br>GUALTAR, 4710-<br>057 BRAGA,<br>PORTUGAL | РТ        | CARVALH                                                | DRIAN<br>D;sri@s<br>60                                                   | A LAGO<br>Iri.uminho<br>11 100 | DE<br>p.pt;+351 253                         |

#### Before the mobility

|                                   | Planned period of the mobility: from 09/2018 to 07/2019 |                                                                                                    |                                             |                                                                                                    |  |  |  |  |  |
|-----------------------------------|---------------------------------------------------------|----------------------------------------------------------------------------------------------------|---------------------------------------------|----------------------------------------------------------------------------------------------------|--|--|--|--|--|
| Table A<br>Before the<br>mobility | Component<br>code <sup>6</sup><br>(if any)              | Component title at the Receiving Institution <sup>7</sup><br>(as indicated in the course catalogue) | Šemester<br>[e.g. autumn /<br>spring; term] | Number of ECTS credits (or<br>equivalent) <sup>8</sup> to be awarded<br>by the Receiving Institution<br>upon successful completion |  |  |  |  |  |
|                                   |                                                         | Dereito Internacional Publico                                                                       | 1                                           | 8                                                                                                    |  |  |  |  |  |
|                                   |                                                         | Dereito do Ambiente                                                                                 | 1                                           | 5                                                                                                    |  |  |  |  |  |
|                                   |                                                         | Dereito do responsabilidad civil                                                                    | 1                                           | 5                                                                                                    |  |  |  |  |  |
|                                   |                                                         | Legal English                                                                                       | 1                                           | 5                                                                                                    |  |  |  |  |  |
|                                   |                                                         | Legal German                                                                                        | 1                                           | 5                                                                                                    |  |  |  |  |  |
|                                   |                                                         |                                                                                                    |                                             | Total: 28.0                                                                                                    |  |  |  |  |  |

Firmado por: Emeril 2001/2018 12:14/51 Decima 4 /

tere teren per zeren zeren er er egina. Frit

09q0q5cmcaiMILSRhrmE4X5CKCJ3NmbA

*MERCEDES MORAL SORIANO* 

egridad de este documento se puede verificar en la dirección https://sede.ugr.es/verifirma/pfinicio.jsp introduciendo el códig materia de verificación que aparece debajo del código de barras. Este documento es uno coja en papel és un documento electórico. El original puede verificarse en titps//teeds ugr.es/verifirma/ 2506/2019 Códop segor de verificación.(CSY): 6888/SERSPERFERSTOR/SERSFARSETCE Pag. 194

|                                                                                                    | asinus+                                                                                                    | Acad                                                                                                    | emic Year 2018/2019                                                                                                    |                                                                                                    | DI                                                                                                    | Granada<br>Registra Electrónica                                                                                                    |  |
|----------------------------------------------------------------------------------------------------|----------------------------------------------------------------------------------------------------|----------------------------------------------------------------------------------------------------|----------------------------------------------------------------------------------------------------|----------------------------------------------------------------------------------------------------|----------------------------------------------------------------------------------------------------|----------------------------------------------------------------------------------------------------|--|
|                                                                                                    |                                                                                                    |                                                                                                    | Contraction of Contractions                                                                                                    |                                                                                                    | NUM R                                                                                                    | entrada<br>LEGISTRO FECHARI                                                                                                    |  |
| The level of language co                                                                                                    |                                                                                                    | competence <sup>9</sup> in ENGLISH that the                                                                                                    | mpetence $^{9}$ in ENGLISH that the student already has or agrees to acqu                                                                                                    |                                                                                                    | f the stud                                                                                                    | 20189990005+879 28/08/201<br>the study period is: B2                                                                                                    |  |
|                                                                                                    |                                                                                                    |                                                                                                    | Recognition at the Sending Institutio                                                                                                    | n                                                                                                    |                                                                                                    |                                                                                                    |  |
| Table B<br>Before the<br>mobility                                                                                                    | Component<br>code<br>(if any)                                                                                                    | Component title at the Sending Institution<br>(as indicated in the course catalogue)                                                                                                    |                                                                                                    | Semester<br>[e.g. autumn /<br>spring; term]                                                                                                    | Number of ECTS credits<br>equivalent) to be recogn<br>by the Sending Institut                                                                                                    |                                                                                                    |  |
|                                                                                                    | 2421131                                                                                                    | DERECHO INTERNACIONAL                                                                                                    | CHO INTERNACIONAL PÚBLICO (de GRADO EN DERECHO)                                                                                                    |                                                                                                    | 8                                                                                                    |                                                                                                    |  |
|                                                                                                    | 2421123                                                                                                    | DERECHO ADMINISTRAT                                                                                                    | IVO I (de GRADO EN DERECHO)                                                                                                    | 1                                                                                                    |                                                                                                    | 6                                                                                                    |  |
|                                                                                                    | 24211E4                                                                                                    | DERECHO DE DAÑO                                                                                                    | S (de GRADO EN DERECHO)                                                                                                    | 1                                                                                                    |                                                                                                    | 6                                                                                                    |  |
|                                                                                                    | 998P04050                                                                                                    | Bolsa Cr                                                                                                    | éditos Optativos                                                                                                    | 1                                                                                                    |                                                                                                    | 5                                                                                                    |  |
|                                                                                                    | 998P04150                                                                                                    | Bolsa Cr                                                                                                    | éditos Optativos                                                                                                    | 1                                                                                                    |                                                                                                    | 5                                                                                                    |  |
|                                                                                                    |                                                                                                    |                                                                                                    |                                                                                                    |                                                                                                    |                                                                                                    | Total: 30.0                                                                                                    |  |
| By signing thi<br>will comply wit<br>Higher Educat<br>Beneficiary I<br>educational                                                                                                    | is document, the<br>h all the arrange<br>tion relating to m<br>Institution and th<br>components list                                                                                                    | student, the Sending Institution ar<br>ments agreed by all parties. Sendi<br>obility for studies (or the principles<br>e student should also commit to w<br>de in Table A are in line with its co                                                                                                    | Commitment<br>Id the Receiving Institution confirm that th<br>agreed in the Inter-Institutional undertake I<br>agreed in the Inter-Institutional Agreeme<br>hat is set out in the Erasmus+ grant agree<br>urse catalogue and should be available to                                                                                                    | ney approve the Le<br>to apply all the print<br>int for institutions lo<br>ement. The Receivi<br>o the student. The 1                                                                                                    | aming Agn<br>ciples of th<br>cated in Pr<br>ing Instituti<br>Sending In                                                                                                    | eement and that th<br>e Erasmus Charter<br>artner Countries). <sup>1</sup><br>ion confirms that th<br>estitution commits to                                                                                                    |  |
| By signing thi<br>will comply wit<br>Higher Educat<br>Beneficiary I<br>educational<br>recognise at<br>towards the st<br>parties. The                                                                               | is document, the<br>h all the arrange<br>tion relating to m<br>Institution and th<br>components list<br>If the credits or e<br>tudent's degree a<br>b student and the                                                                                                    | student, the Sending Institution ar<br>ments agreed by all parties. Sendi<br>obility for studies (or the principles<br>e student should also commit to wi<br>de in Table A are in line with its co<br>quivalent units gained at the Rece<br>as described in Table B. Any excep<br>Receiving Institution will commun<br>respon                                                                                                    | Commitment<br>d the Reaching Institution confirm that the<br>mg and Receiving Institutions undertake<br>agreed in the inter-Institutional Agreese<br>agreed in the inter-Institutional Agreese<br>rait is set out in the Examine grant agree<br>urus catalogue and should be available to<br>twing Institution for the successfully con-<br>otions to this rule are documented in an<br>alcate to the Sending Institution any problem<br>bib persons and/or study period.                                                                                                    | hey approve the Le.<br>to apply all the print<br>int for institutions to<br>ment. The Receivi<br>to the student. The i-<br>leted educational of<br>innex of this Learni<br>ems or changes reg                                                                                                    | aming Agn<br>ciples of th<br>cated in Pr<br>ing Instituti<br>Sending In<br>omponent<br>ng Agreem<br>garding the                                                                                                    | eement and that the<br>e Erasmus Charte<br>artner Countries).<br>ion confirms that the<br>stitution commits to<br>s and to count there<br>nent and agreed by<br>o study programme                                                                                                    |  |
| By signing thi<br>will comply wit<br>Higher Educat<br>Beneficiary I<br>educational<br>recognise at<br>towards the st<br>parties. The<br>Comm                                                                       | is document, the<br>h all the arrange<br>tion relating to m<br>Institution and th<br>components list<br>If the credits or e<br>tudent's degree is<br>a student and the<br><b>hitment</b>                                                                                                    | student, the Sending Institution as<br>students agreed by all parties. Sendi<br>oblity for studies (or the principles<br>a student should also commit to we<br>d in Table A are in fine with its co<br>auxivator units guined at the Rece<br>as described in Table B. Any excess<br>as described in Table B. Any excess<br>Receiving Institution will commun<br>respon<br>Name                                                                                                    | Commitment<br>drie Receiving Institution confirm that it<br>ng and Receiving Institutions undertakes<br>agreed in the infech-institutionul Agreese<br>pages of the infech-institutionul Agreese<br>tart is set out in the Ensamese grant agree<br>ure catalogue and should be available<br>king Institution for the successfully con-<br>stores to this rule are documented in an<br>alice to the Sending Institution any probl-<br>sible persons and/or study period.<br>Email Pool                                                                                                    | hey approve the Les<br>to apply all the print<br>mt for institutions lo<br>ament. The Receivi<br>o the student. The 1<br>leted educational o<br>nnex of this Learni<br>ams or changes reg<br>sition                                                                                                    | aming Agr<br>piples of th<br>cated in Pr<br>ing Instituti<br>Sending In<br>omponent<br>ng Agreem<br>garding the<br>Date                                                                                                    | eement and that th<br>e Erasmus Charter<br>artner Countries).<br>ion confirms that th<br>stitution commits to<br>s and to count ther<br>nent and agreed by<br>o study programme<br>Signature                                                                                                    |  |
| By signing thi<br>will comply with<br>Higher Educat<br>Beneficiary I<br>educational<br>recognise a<br>parties. The<br>Comm<br>Stu                                                                                  | is document, the<br>h all the arrange<br>tion relating to m<br>Institution and th<br>components list<br>If the credits or er<br>tudent's degree is<br>student's degree is<br>student and the<br>hitment<br>dent                                                                                                    | student, the Sending Institution ar<br>ments agreed by all parties. Send<br>bibly for studies of the principles<br>e atudent should also commit to wi<br>d in Table A are in line with its co<br>d in Table A are in line with its co<br>as described in Table B. Any except<br>Receiving Institution will commun-<br>respont<br>Name                                                                                                    | Commitment d the Receiving Institution confirm that III and Receiving Institutions confirm that III and Receiving Institutions understate agreed in the Intel-Caratitational Agreement and is set out in the Erasmuse grant agree the subscription of the successful y consistence of the successful y consistence of the succ                                                                                                    | ney approve the Le.<br>to apply all the princ<br>mit for institutions to<br>memt. The Receiv<br>o the student. The 1<br>letted educational of<br>mnex of this Learni<br>ems or changes reg<br>sition                                                                                                    | aming Agr<br>ciples of th<br>cated in Pr<br>ing Instituti<br>Sending In<br>omponents<br>ng Agreem<br>parding the<br>Date<br>Electro                                                                                                    | eement and that th<br>e Erasmus Charte<br>artner Countries). '<br>Ion confirms that th<br>stitution commits th<br>stitution commits the<br>study programme<br>Signature<br>onic signature                                                                                                    |  |
| By signing thi<br>will comply wit<br>Higher Educat<br>Beneficiary I<br>educational<br>recognise a<br>towards the st<br>parties. The<br>Comm<br>Stu<br>Responsible j<br>Sending I                                   | is document, the<br>h all the arrange<br>tion relating to m<br>institution and th<br>institution and th<br>components list<br>if the oredits or components<br>its student and the<br>hitment<br>dent<br>person <sup>10</sup> at the<br>institution                                                                                                    | student, the Sending Institution ar<br>ments agreed by all parties. Send<br>billy for studies of the principles<br>e student should also commit to wi<br>d in Table A are in fire with its co<br>a described in Table B. Any except<br>Receiving Institution will commun-<br>respont<br>Name<br>LEONOR MORAL SORIANO                                                                                                    | Commitment d the Receiving Institution confirm that III d the Receiving Institutions confirm that III g and Receiving Institutions understate agreed in the Intel-catantilicount Agreement that is set out In the Erasmuse grant agree the table the successful y compositions to this rule are documented in an a claste to the secures fully composition to this rule are documented in an a claste to the Sending Institution ary proble table persons and/or study period.  Email Por  Metablic@semesugese Sh Imoral@ugr.es Resp Acad                                                                                                    | hey approve the Le.<br>to a sply all the principal the principal of the second second sec                                                                                                    | aming Agn<br>ciples of th<br>cated in Pr<br>ing Instituti<br>Sending In<br>omponent<br>ng Agreem<br>parding the<br>Date                                                                                                    | eement and that the<br>Erasmus Charter<br>artner Countries). It<br>on confirms that the<br>stitution commits the<br>stands on count there<br>is and to count there<br>is and to count there<br>is a shady programme<br>Signature<br>onic signature<br>onic signature                                                                                                    |  |
| By signing thi<br>will comply will<br>Higher Educat<br>Beneficiary<br>educational<br>recognise a<br>bowards the si<br>parties. The<br>Comm<br>Stu<br>Responsible<br>Responsible<br>Responsible                     | is document, the<br>h all the arrange<br>tion relating to m<br>institution and the<br>components list<br>il the credits or e<br>us student and the<br>hitment<br>dent<br>person <sup>10</sup> at the<br>institution<br>person at the<br>institution <sup>11</sup>                                                                                                    | student, the Sending Institution are<br>ments agreed by all parties. Sendi<br>bibly for studies of the phinolgies<br>a student should allow commune<br>of in Table A are in line with it so<br>a described in Table B. Any souch<br>as described in Table B. Any souch<br>respon<br>Name I<br>Institution will commune<br>respon<br>Name I<br>Institution will commune<br>respon<br>Name I<br>Institution will commune<br>respon<br>Name I<br>Institution and the Response<br>Name I<br>Institution and the Response<br>Name I<br>Institution an | Commitment<br>d the Reaching Institution confirm that It<br>mg and Receiving Institutions undertake ta<br>agreed in the Inter-Institutional Agreese<br>start is set out in the Examiner grant agreese<br>uruse catalogue and should be available to<br>viruse catalogue and should be available to<br>virus catalogue and should be available to<br>the successful yourge<br>stores to this rule are documented in an a<br>label persons and/or study period.<br>Email Peo<br>Sectorification and a store and a store<br>Imoral@ugr.es Resp<br>Imoral@ugr.es HEL<br>sni@ari.uminho.pt INTERS                                                                                                    | hey approve the Le loo or apply all the print or any thore apply all the print of the structures of the structures. The Reserve of this Learni annex of this Learni annex of this Learni annex of this Learni annex of this Learni annex of this Learni annex of the structure of the structure of the                                                                                                    | arning Agno<br>biplipies of th<br>ated in Pr<br>ing Instituti<br>Sending In<br>omponent<br>Sending In<br>omponent<br>Sending In<br>omponent<br>Sending In<br>Date                                                                                                    | eement and that th<br>e Erasmus Charto<br>antrier Countries).<br>Ion confirms that th<br>stitution commits to<br>stitution commits to<br>stitution commits to<br>stitution commits to<br>study programme<br>Signature<br>onic signature                                                                                                    |  |
| By signing thi<br>will comply with<br>Higher Educat<br>Beneficiary<br>educational<br>recognise a<br>partice. The<br>Comm<br>Stu<br>Responsible f<br>Sending I<br>Responsible<br>Receiving I                        | is document, the<br>h all the arrange<br>to relating to more relating to more<br>institution and th<br>components list<br>time or the second second second<br>time of the second second second<br>time of the second second second<br>time of the second second second<br>second second second second second<br>second second second second second<br>second second second second second second<br>second second second second second second<br>second second second second second second<br>second second second second second second<br>second second second second second second second<br>second second second second second second<br>second second second second second second second<br>second second second second second second second second<br>second second second second second second second second<br>second second second second second second second second<br>second second second second second second second second<br>second second second second second second second second second<br>second second second second second second second second second second<br>second second second second second second second second second<br>second second s                                                                                                    | student, the Sending Institution are<br>ments agreed by all parties. Send<br>officient of the principles<br>e student should allow community<br>end in Table A are in line with its co<br>as described in Table B. Any excess<br>Receiving Institution will communi-<br>respon<br>Name<br>LECONOR MORAL SORIANO<br>ADRIANA LAGO DE<br>CARVALHO                                                                                                    | Commitment<br>d the Reacing Institution confirm that III<br>and Receiving Institutions undertake III<br>agreed in the Inter-Institutional Agreement<br>tat is set out II the Examiner grant agree<br>uruse catalogue and should be available to<br>vision statution for the successfully consid-<br>tions to the Sending Institution any proble<br>bible persons androit suby period.<br>Email Period<br>Sendingeremeasure<br>Imoral@ugr.es Resp.<br>Acat<br>sni@ari.uminho.pt III:                                                                                                    | hey approve the Le to opply all the print<br>of the institutions of<br>memory that the print<br>memory of this Learni<br>emmory of this Learni<br>emmory of this Learni<br>e | aming Agn<br>piples of th<br>tcated in P.<br>Ing Institut,<br>Sending In<br>omponenturing<br>anding the<br>exponential transformation<br>to the transformation<br>transformation to the transformation<br>transformation to the transformation<br>transformation to the transformation<br>transformation to the transformation<br>transformation to the transformation<br>transformation to the transformation to the transformation<br>transformation to the transformation to the transformation<br>transformation to the transformation to the tr                                                                                                    | eement and that it is<br>e Erasmus Charto<br>nartier Countries).<br>Ion confirms that it<br>stitution commits the<br>stitution commits the<br>stituti                                               |  |
| By signing thi<br>will comply with<br>Higher Education<br>Beneficiary I<br>educational<br>recognise a<br>towards the st<br>parties. The<br>Comm<br>Stu<br>Responsible f<br>Sending I<br>Responsible<br>Receiving I | is document, the<br>h all the arrange<br>tion relating to more relating to more<br>institution and the<br>components list<br>internets degree of<br>student's degree of<br>student's degree | student, the Sending Institution ar<br>ments agreed by all parties. Sendi<br>bibly for studies of the phinolgies<br>e student should althe commit to wi<br>de In Table A are in Ine with its co<br>as described in Table B. Any except<br>a Receiving Institution will commun-<br>respon<br>Name<br>Leonor Moreal Soriano<br>ADRIANA LAGO DE<br>CARVALHO<br>Firmado por:                                                                                                    | Commitment d the Receiving Institution confirm that II mg and Receiving Institutions undertake I agreed in the Inter-Statisticution Agreement tail is set out in the Examiner grant agree urure catalogue and should be available t wing Institution for the successfully compo- tions to this rule are documented in an iccate to the Sending Institution any prob able persons and/or study period.  Email Per Statistication and the successful grant inter-Statistication agreement inter-Statistication agreement inter-Statistication agr                                                                                                    | hey approve the Le<br>or apply all the print<br>or institutions in the institutions<br>on the student. The<br>student. The<br>student<br>onsable<br>territoric<br>D OF<br>ANTONAL<br>FICE<br>2 / 4                                                                                                    | aming Agn<br>oples of th<br>cated in Pi<br>ing Institut,<br>Sending In<br>omponenturing<br>anding the<br>exponential the<br>cate of the<br>cate of the<br>ca | eement and that th<br>6 Erzemus Charte<br>artner Countries).<br>Ion confirms that th<br>sand to count them<br>and agreed by<br>heret and agreed by<br>shady programme<br>shady programme<br>onic signature<br>onic signature                                                                                                    |  |
| By signing thi<br>will comply wit<br>Higher Educational<br>recognise at<br>towards the st<br>parties. The<br>Comm<br>Stu<br>Responsible of<br>Sending I<br>Responsible<br>Receiving I                              | is document, the<br>halt he arrange<br>tion relating to mentaling to mentaling to mentaling to mentaling to mentaling to mentalize<br>and the second second                                                                                                    | student, the Sending Institution an<br>ments agreed by all parties. Send<br>oblity for studies (or the principles<br>a student should also commit to we<br>quivalent units gained at the Race<br>a described in Table B. Any source<br>(International Communi-<br>responses)<br>Receiving Institution will be co-<br>address of the source<br>(International Communi-<br>responses)<br>Name<br>Excession<br>Receiving Institution will be co-<br>pared to the source<br>(International Communi-<br>tion with the source)<br>Receiving Institution with the<br>Communi-<br>cation of the source of the source<br>Communi-<br>Sello de tiempo:<br>Internation of the source<br>CoRequired to the source<br>(International Communi-<br>tion of the source)<br>Receiving Institution of the source<br>(International Communi-<br>tion of the source)<br>Receiving Institution of the source<br>(International Communi-<br>tion of the source)<br>Receiving Institution of the source<br>(International Communi-<br>tion of the source)<br>Receiving Institution of the source<br>(International Communi-<br>tion of the source)<br>Receiving Institution of the source<br>(International Communi-<br>tion of the source)<br>Receiving Institution of the source<br>(International Communi-<br>tion of the source)<br>Receiving Institution of the source<br>(International Communi-<br>tion of the source)<br>Receiving Institution of the source<br>(International Communi-<br>tion of the source)<br>Receiving Institution of the source<br>(International Communi-<br>tion of the source)<br>Receiving Institution of the source<br>(International Communi-<br>(International Communi-<br>(International C                                                                                        | Commitment<br>d the Receiving Institution confirms that tin<br>ng and Receiving Institutions undertake a<br>gareed in the Inter-Institutional Agreement<br>that is set out in the Ersamuse grant agree<br>urus catalogue and Institution any protein<br>wing Institution for the successfully comp<br>dones to this Ander and documented in an a<br>table to the Sending Institution any protein<br>able persons and/or study period.<br>Email Period<br>Institution grant agreement<br>and agreement<br>and agreement<br>agreement<br>a | hey approve the Leo<br>to apply all the print<br>of the institutions of the Receivio<br>ensmant. The Receivio<br>the Student. The Statistical Control<br>of the Learning of the Learning<br>ensmoor changes represented to the Statistical<br>advention of the Learning of the Learning<br>advent of the Learning of the Learning<br>advent of the Learning of the Learning<br>advent of the Learning of the Learning<br>advent of the Learning of the Learning of the Learning<br>advent of the Learning of the Learning of the Learning<br>advent of the Learning of the Learning of the Learning<br>advent of the Learning of the Learning of the Learning<br>advent of the Learning of the Learning of the Learning of the Learning<br>advent of the Learning of the Learning of the Learning of the Learning<br>advent of the Learning of the Learning of the Learning of the Learning<br>advent of the Learning of the Learning of the Learning of the Learning<br>advent of the Learning of the Learning of the Learning of the Learning<br>advent of the Learning of the Learning of the Learning of the Learning<br>advent of the Learning of the Learning of the Learning of the Learning<br>advent of the Learning of the Learning of                                                                                                    | arring Agn<br>spisols of th<br>tataled in Py<br>Bending In Institution<br>omponents<br>and a present<br>parting the<br>Electron<br>Electron<br>Electron                                                                                                    | eenent and that the<br>Erzamus Chutter<br>artner Countries). I<br>on confirms that the<br>and to count them<br>s and to count them<br>tent and agreed by<br>shuty programmed<br>shuty programmed<br>shuty programm |  |

30

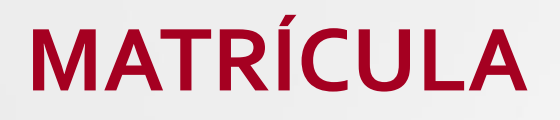

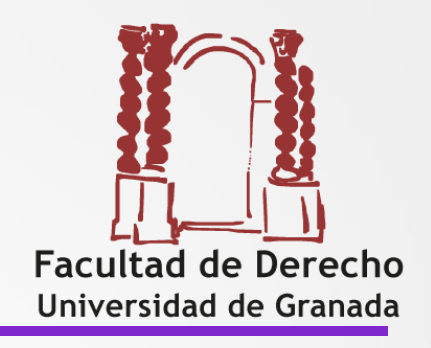

# Se hace a través del proceso de : <u>AUTOMATRÍCULA</u>

Las asignaturas incluidas en el <u>Acuerdo de Estudios</u> (no tienen grupo), hay un plazo especial en **septiembre** para matricular las asignaturas en movilidad. (el plazo exacto está por determinar, se publica con las normas de matrícula anuales)

Las asignaturas <u>para cursar en Granada (</u>con grupo). Se matriculan en el plazo ordinario como el resto de estudiantes

**Atención:** tened en cuenta que si se solicita <u>Evaluación Final Única</u> para estas asignaturas se hará por sede electrónica en los 15 días siguientes desde su comienzo (o lo que diga la resolución con las normas de matrícula del curso 2021/22)

#### Modificación del Acuerdo de estudios

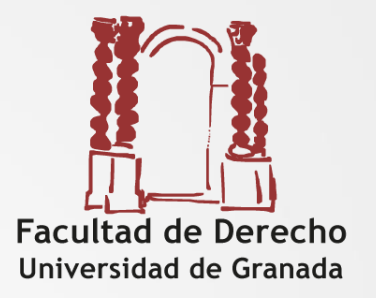

- El motivo de la modificación debe ser por causas justificadas ajenas (ej. Coincidencia de asignaturas en los horarios, falta de oferta... etc.)
- No se pueden modificar en el segundo cuatrimestre asignaturas del primer cuatrimestre en destino
- Consultar: <u>https://derecho.ugr.es/movilidad/internacional</u> → Modificación del acuerdo de estudios (Web de la Facultad de Derecho)
- En primer lugar se pactan los cambios con el tutor, normalmente se hace por email usando un formulario de borrador de modificación de acuerdo.
- Una vez pactado se tramita por sede electrónica reproduciendo en SEDE estrictamente lo pactado.
- No se podrá tramitar en sede electrónica si no se ha finalizado completamente el acuerdo inicial (deberá constar la firma del destino en este acuerdo)
- Sólo se podrá tramitar una modificación por cuatrimestre.
- Plazos genéricos:
  - 1er cuatrimestre: 31 de octubre
  - 2º cuatrimestre: 31 de marzo

#### Modifica<mark>ció</mark>n del Acuerdo de Estudios y Alteración de matrícula

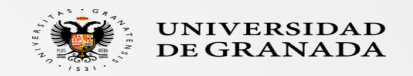

Si hay cambios en las asignaturas al incorporarse a la Universidad de destino, se deberá realizar la modificación del acuerdo (una por cuatrimestre):

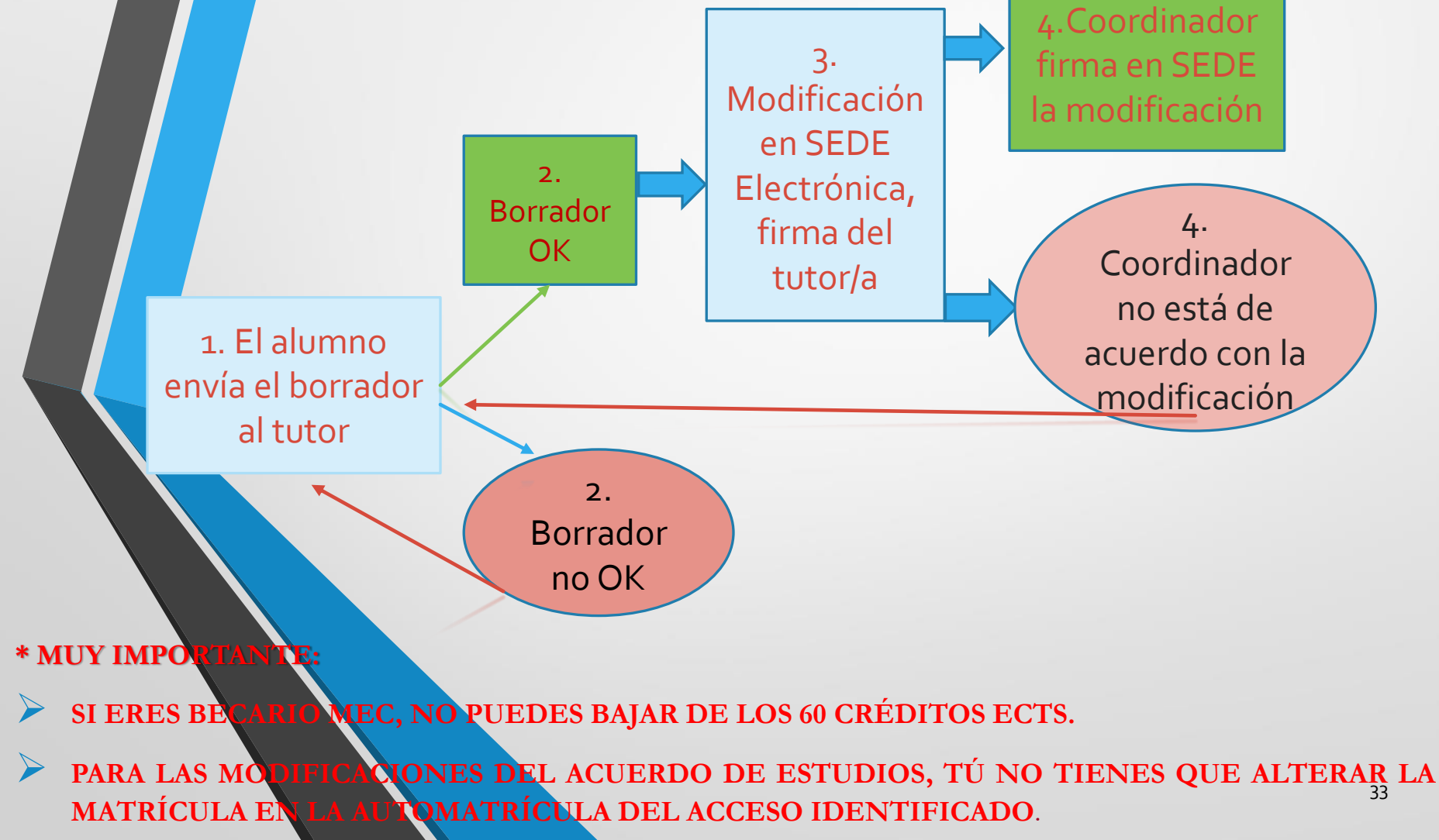

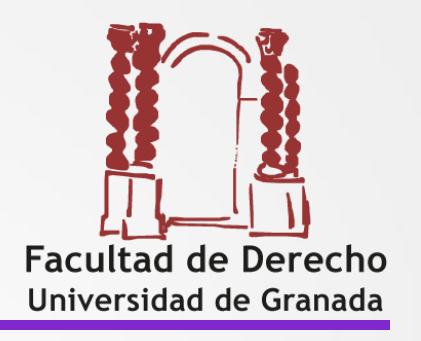

#### Asignaturas suspensas en destino

Las asignaturas incluidas en el Acuerdo de Estudios y que se hayan suspendido en el destino <u>se pueden examinar en la UGR en</u> <u>Convocatoria Extraordinaria.</u>

#### ¿CÓMO?

- ✓ Solicitarlo por escrito en Secretaría o la ORI de la facultad antes de la celebración de la convocatoria extraordinaria.
- ✓ No se hace Modificación de Acuerdo de Estudios
- ✓ Sólo se puede solicitar si se ha agotado una convocatoria en destino, en ningún caso si se han agotado dos oficiales.
- Tened en cuenta que las asignaturas superadas en la UGR no computan a efectos del compromiso de aprovechamiento académico de la Junta de Andalucía (9 ó 18 créditos mínimos)

#### Reconocimiento de los estudios cursados en destino

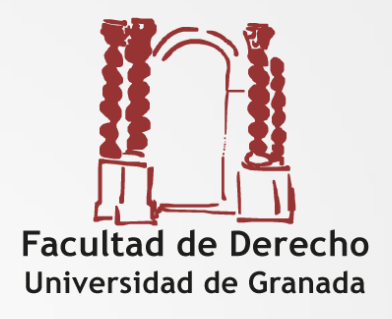

Cuando recibas el certificado de notas de tu universidad de destino (transcript of records), debes subirlo a la sede electrónica siguiendo el procedimiento específico en el botón de movilidad internacional

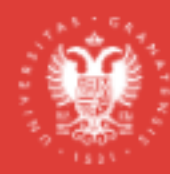

UNIVERSIDAD DE GRANADA

/ UGR / sede

🗟 Movilidad internacional: E

ega de documentación de fin de estancia NO ERASMUS

🗟 Movilidad internacional: Elega de documentación firmada

Movilidad internacional: Entrega del certificado académico (Transcript of Records)

Movilidad internacional: Entrega del certificado llegada

Bus

#### Reconocimiento de los estudios cursados en destino

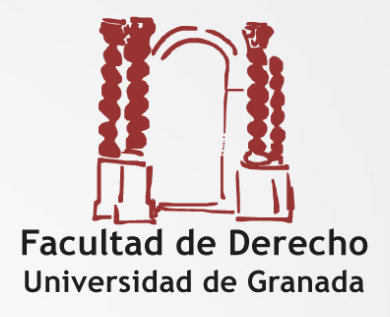

 La ORI de Derecho enviará vuestro Transcipt y el último acuerdo grabado en SEDE a vuestro tutor y a la vicedecana para que hagan el reconocimiento

#### Reconocimiento de los estudios cursados en destino

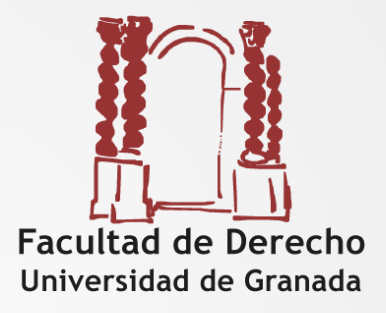

| Study Cycle                                  | Bachelor or equivalent first cycle |                                         |                               |  |  |
|----------------------------------------------|------------------------------------|-----------------------------------------|-------------------------------|--|--|
| Curso Movilidad                              | 2021/2022                          | 2021/2022                               |                               |  |  |
| Tabla de equivalencias                       |                                    |                                         |                               |  |  |
| Universidad Destino                          | Uni                                | versidad Granada                        |                               |  |  |
| Asignaturas Destino*                         | ECTS Créd. Cuatrim.                | Asignaturas Origen*                     | Créd. Cuatrim.                |  |  |
| Bloque Borradas (184467)                     |                                    |                                         |                               |  |  |
| Comparative Family Law - ECTS. 3             | - 2º C. 🗸                          |                                         |                               |  |  |
| Turkish Tax System - ECTS. 6                 | - 2º C. 🛩                          |                                         |                               |  |  |
| Turkish Administrative Justice Law - ECTS. 6 | 2º C. ❤                            |                                         |                               |  |  |
| Bloque 2 (184468)                            |                                    |                                         |                               |  |  |
| Introduction to Turkish Law of Obligations   | 6 2º C. ❤                          | 2421143 DERECHO CIVIL IV (de GRADO EN   | DERECHO)-ECTS 6 6 1º C. 🎔     |  |  |
| Bloque 3 (184469)                            |                                    |                                         |                               |  |  |
| Private International Law I                  | 6 1º C. 🛩                          | 2421142 DERECHO INTERNACIONAL PRIVA     | ADO (de GRADO EN DE 8 1º C. 🌱 |  |  |
| Bloque 4 (184470)                            |                                    |                                         |                               |  |  |
| Tax Payer Rights                             | 6 2° C. ❤                          | 2421141 DERECHO FINANCIERO II (de GRA   | DO EN DERECHO)-ECT 7 1º C. 🌱  |  |  |
| Bloque 5 (184471)                            |                                    |                                         |                               |  |  |
| Introduction to Turkish Civil Law            | 6 1º C. 🛩                          | 2421124 DERECHO CIVIL II (de GRADO EN I | DERECHO)-ECTS 6 6 1° C. 🛩     |  |  |
| Bloque 6 (184472)                            |                                    |                                         |                               |  |  |
| Droit Administratif de l'enfance             | 6                                  | 2421133 DERECHO ADMINISTRATIVO II (de   | GRADO EN DERECHO              |  |  |

### **CONSEJOS**

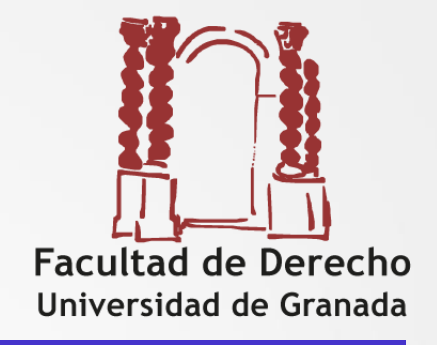

□ En los créditos mínimos para la beca MEC se computa todo lo matriculado en el curso 2022/23, tanto para cursar fuera como en la UGR. Si hacéis modificaciones de acuerdo y/o alteraciones de matrícula tenedlo en cuenta.

# CONSEJOS

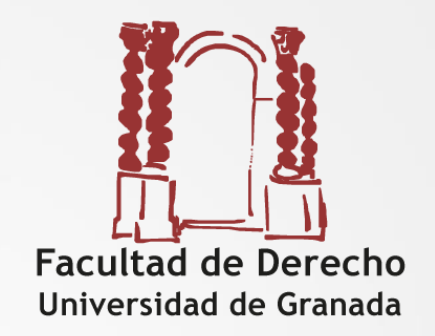

□ Es aconsejable que los/as estudiantes que vayan a un mismo destino realicen los trámites de manera simultánea (envío documentación al destino, firma de Acuerdo de Estudios,...).

Es posible que el acuerdo os lo pidan en el impreso de la universidad de destino, en tal caso deberéis hacerlo tanto por sede como en ese impreso

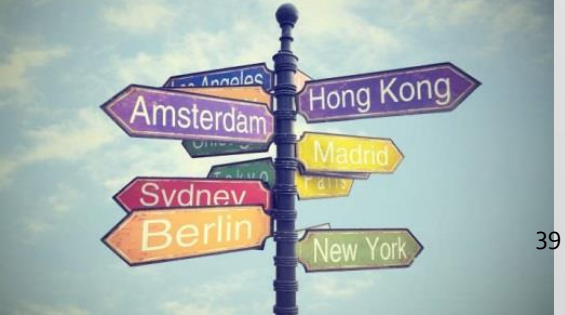

### CONSEJOS

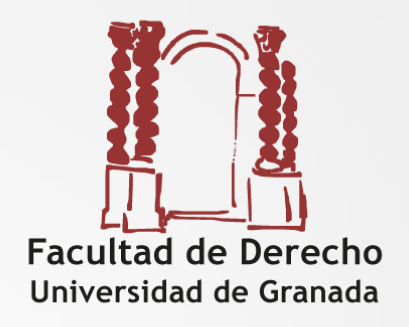

□ La incorporación a algunos destinos puede ser a final de agosto o principios de septiembre y en muchas universidades la asistencia a las jornadas de bienvenida es obligatoria (pasan lista). Si por cualquier causa no puedes llegar en la fecha que te esperan en tu destino.

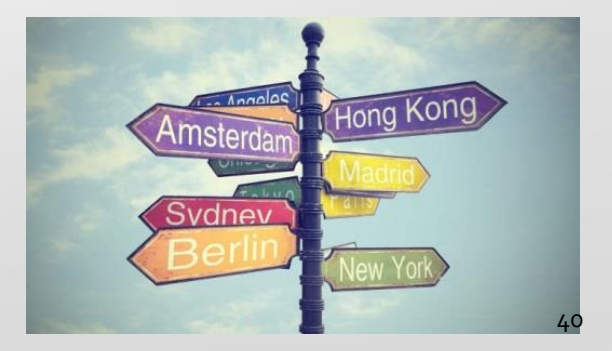

### Al acabar la estancia hay que entregar en la ORI Central (Triunfo):

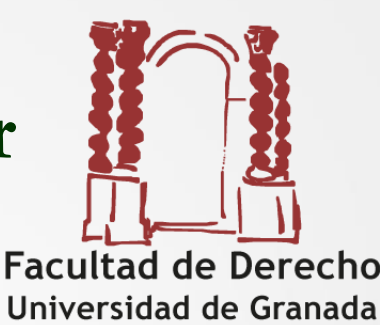

Certificado Final de Estancia: por SEDE ELECTRÓNICA antes de 10 días desde el regreso

✓ Informe del/de la estudiante.

Recibirás un email con el enlace y la contraseña en unos días tras la entrega del Certificado Final de Estancia

Hacer el examen de nivel de idioma online OLS

Recibirás un email con el enlace y la contraseña unos días tras la entrega del Certificado Final de Estancia

### EQUIVALENCIA DE CRÉDITOS NO ECTS

En los destinos <u>no Erasmus</u> la equivalencia de créditos es muy variable y por ello debéis aportar a vuestro tutor docente toda la información que permita establecer la equivalencia de créditos entre ambas universidades para consultarlo con los Asesores Regionales PONTIFICIA UNIVERSIDAD CATÓLICA DE CHILE

PONTIFICIA UNIVERSIDAD CATÓLICA DE CHILE Dirección de Relaciones Académicas Internacionales

| UMAP Credit Transfer System (UCTS) y<br>European Credit Transfer System (ECTS) | Pontificia Universidad Católica de Chile (UC)                                                                                                    |  |  |  |  |
|--------------------------------------------------------------------------------|----------------------------------------------------------------------------------------------------|--|--|--|--|
| 60                                                                             | 100                                                                                                    |  |  |  |  |
| 45                                                                             | 75                                                                                                    |  |  |  |  |
| 30                                                                             | 50                                                                                                    |  |  |  |  |
| 22.5                                                                           | 30                                                                                                    |  |  |  |  |
| 15                                                                             | 25                                                                                                    |  |  |  |  |
| 6                                                                              | 10                                                                                                    |  |  |  |  |
| Full time = 30/semestre                                                        | Alumno Regular UC Full time = 50/semestre<br>(usualmente 5 cursos de 10 créditos cada uno)*                                                                                                    |  |  |  |  |
|                                                                                | <ul> <li>1 crédito UC = una hora (60 minutos) de trabajo a la semana.<br/>Esto incluye tanto clases directas como horas de trabajo personal del alumno, durante 16 semanas (un semestre).</li> <li>Curso de 10 créditos<br/>Un curso de 10 créditos incluye semanalmente 4 horas de clases (64 horas de clases por semestre) y 6 horas de trabajo personal evaluado (96 horas de trabajo personal por semestre), durante 16 campago.</li> </ul> |  |  |  |  |

#### UC EQUIVALENCIA DE CRÉDITOS

#### "Hay muchas cosas que hacer pero ¿qué es lo más inmediato?" Aquí tienes un checklist:

- Estudiar el procedimiento de admisión y anotar en tu agenda todos los plazos.
- Hacer los trámites con la Universidad de destino.
- Hacer propuesta de acuerdo y negociarla con con el tutor docente.
- ✓ Crearte una firma electrónica.
- Tramitar el acuerdo en la Sede Electrónica.
- Firmar la documentación OUT Erasmus + en la Sede Electrónica (final de junio - julio).
- Y siempre, consultar el correo electrónico de la UGR.

### Gracias por la asistencia

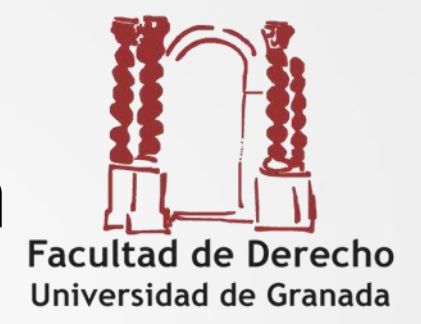

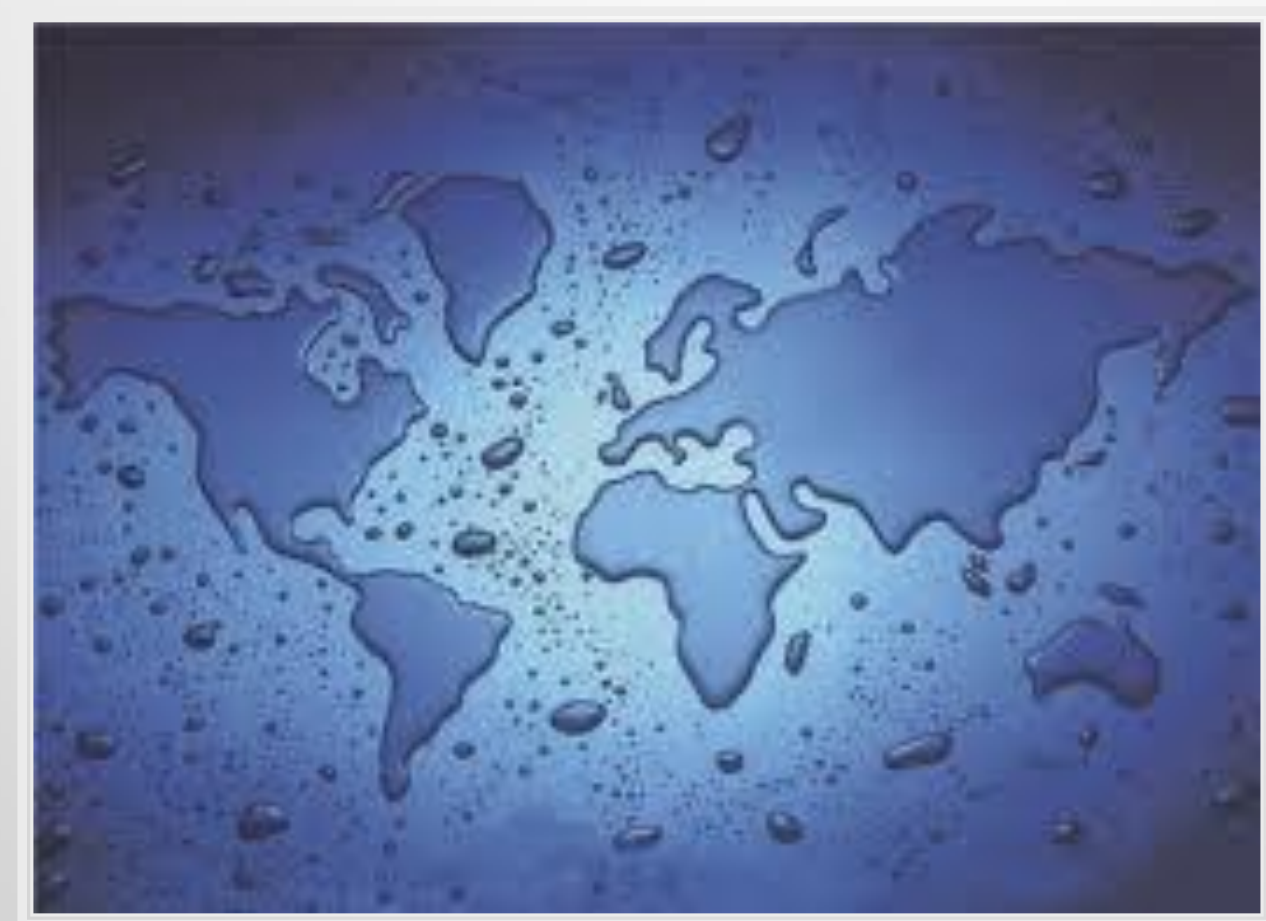